# ACTUALIZACION DEL PROGRAMA DE UN CONTROLADOR CON CHIP ATMEL AT89C51ID2

Nota de aplicación

Revisión documento: 10 de julio de 2018

| INTRODUCCION                                                     | 4  |
|------------------------------------------------------------------|----|
| Alcance                                                          | 4  |
| Notas                                                            | 4  |
| Listado de notas                                                 | 4  |
| REQUERIMIENTOS                                                   | 6  |
| Verificación de la versión del programa de configuración         | 6  |
| Instalación del programa Flip                                    | 6  |
| Distribución de las actualizaciones                              | 7  |
| PROCEDIMIENTO                                                    | 8  |
| ANEXO I: DETERMINACION DEL PUERTO SERIAL ASIGNADO AL ACP36       | 16 |
| Windows XP                                                       | 16 |
| Windows 7                                                        | 19 |
| ANEXO II: DETERMINACION DEL PUERTO SERIAL ASIGNADO AL ATTL/USB-F | 22 |
| Windows XP                                                       | 22 |
| Windows 7                                                        | 25 |

# INDICE

# INTRODUCCION

Descripción del procedimiento para actualizar el programa (firmware) de un controlador con chip ATMEL AT89C51ID2.

#### Alcance

Aplica a los controladores CEA51FB con procesador ATMEL AT89C51ID2. Estos controladores tienen las siguientes versiones de programa: 16.xx, 26.xx, 36.xx o 46.xx.

### Notas

Este documento asigna significado específico al término NOTA: una NOTA brinda información útil sobre una función o un procedimiento.

#### Listado de notas

Las versiones de programa 16.xx, 26.xx y 36.xx del controlador CEA51FB requieren de programas de configuración versión 1.20.0.0 o mayor.

Se debe verificar que el archivo de actualización es el apropiado para el microprocesador.

El procedimiento se inicia con el controlador apagado.

Verificar detalladamente todos los cuadros que se muestran en cada paso del procedimiento.

En la pestaña RS232 del cuadro preferences, activar primero "ISP Hardware Conditions Controlled by Flip", para definir los otros dos parámetros.

En el cuadro "RS232 Setup", eventualmente puede resultar necesario disminuir la velocidad de la comunicación al controlador a un valor menor que 57600 baudios.

En el cuadro "RS232 Setup", mantener la selección "Manual Sync" desactivada.

No se debe desconectar la alimentación del controlador ni el adaptador en el proceso de escritura del programa. Si la programación no se ejecuta en forma exitosa, el microcontrolador puede quedar inservible y la única solución es reemplazarlo.

En caso que se usa un cable USB-RS232, el sistema asigna siempre el mismo puerto COMx a un mismo puerto USB.

Para un adaptador ATTL/USB-F específico, el PC asignará un único puerto COMx, independiente del puerto USB. Este puerto puede cambiar de un PC a otro.

# REQUERIMIENTOS

La actualización del programa de los controladores alcanzados por este documento requiere de:

- Un PC, Notebook o Netbook Windows 2000 o mayor
- Uno de los siguientes adaptadores de comunicaciones (suministrado por Controles S.A.):
  - ACP36
  - ATTL/USB-F
- Programa Flip (Flexible In-System Programmer) suministrado por ATMEL. Ver sección "Instalación del programa Flip"
- El archivo conteniendo la actualización de programa. Ver sección "Distribución de las actualizaciones".

## Verificación de la versión del programa de configuración

#### Nota: Las versiones de programa 16.xx, 26.xx y 36.xx del controlador CEA51FB requieren de programas de configuración versión 1.20.0.0 o mayor.

Para verificar la versión del programa de configuración, en la barra de menú hacer clic en "Ayuda" -> "Acerca del programa". Si la versión no es adecuada, descargar la última versión desde http://www.controles.com.

# Instalación del programa Flip

Para instalar el programa Flip en el PC seguir los siguientes pasos:

1) Descargar el instalador del programa Flip para Windows en la siguiente dirección WEB: http://www.microchip.com/Developmenttools/ProductDetails/FLIP.

Si el PC no tiene instalado el JRE (Java Runtime Environment), se descarga la versión "FLIP XXX for Windows (Java Runtime Environement included)".

Si el PC tiene instalado el JRE (Java Runtime Environment), se descarga la versión "FLIP XXX for Windows (requires Java Runtime Environment)".

- 2) En lo que sigue el archivo descargado se denomina "Flip Installer.exe".
- 3) Hacer doble clic sobre el archivo Flip Installer.exe y seguir las instrucciones de instalación.

## Distribución de las actualizaciones

Las actualizaciones de los programas se envían por correo electrónico.

Cada actualización se distribuye como un archivo comprimido en formato ZIP. El nombre del archivo es la concatenación de dos campos, separados por el carácter espaciador (" "):

- El primer campo define el controlador y el programa. Puede ser: "51fb", "51fb\_av", "51fb\_das", "51fb\_ext", "36" o "41"
- El segundo campo define el tipo de microprocesador. Puede ser: c668, c664, v664, at89.

Un archivo de actualización se aplica a un controlador específico con un microprocesador específico. Los archivos de actualización apropiados para este procedimiento son los siguientes: "51fb at89", "51fb\_av at89", "51fb\_das at89" o "51fb\_ext at89".

#### Nota: Se debe verificar que el archivo de actualización es el apropiado para el microprocesador.

El archivo de la actualización contiene una carpeta con un archivo con extensión "HEX" conteniendo el código de la actualización.

# PROCEDIMIENTO

#### Nota: El procedimiento se inicia con el controlador apagado.

#### Nota:

Verificar detalladamente todos los cuadros que se muestran en cada paso del procedimiento.

Se describen los pasos necesarios para cargar una actualización a un controlador. Se supone por ejemplo que el archivo de actualización es "51fb at89.zip":

- 1) Descomprimir el archivo de actualización. En el ejemplo, el resultado de descomprimir este archivo es la carpeta "51fb at89".
- 2) Conectar el adaptador de comunicaciones (por ejemplo, el adaptador ATTL/USB-F), por un extremo al PC y por el otro extremo al controlador (que se encuentra apagado).
- Determinar el puerto COM asignado al adaptador de comunicaciones en el "Administrador de dispositivos" de Windows (ver "ANEXO I: DETERMINACION DEL PUERTO SERIAL ASIGNADO AL ACP36" o "ANEXO II: DETERMINACION DEL PUERTO SERIAL ASIGNADO AL ATTL/USB-F").
- 4) Ejecutar el programa FLIP.
- 5) En el programa FLIP, en la barra de menú hacer clic en "Device" -> "Select". En el cuadro "Device Selection", seleccionar AT89C51ID2 y hacer clic en "Aceptar".
- 6) En el programa FLIP, en la barra de menú hacer clic en "Settings" -> "Preferences" -> RS232. Definir los parámetros según la Figura 1 y luego hacer clic en "OK".

Nota: En la pestaña RS232 del cuadro preferences, activar primero "ISP Hardware Conditions Controlled by Flip", para definir los otros dos parámetros.

| S232 How Format     | Time Outling         | Connecting (Closing |  |
|---------------------|----------------------|---------------------|--|
| TIEXTOINIAL         | Thine Out/Logging    | connecting/closing  |  |
| V ISP Hardware C    | onditions Controlled | by Flip             |  |
|                     |                      |                     |  |
| RST(DTR) activ      | e 🧿 High 🔘 Lov       | w                   |  |
|                     |                      |                     |  |
| PSEN(RTS) acti      | ve 🔘 High 💿 Lo       | w                   |  |
|                     |                      |                     |  |
|                     |                      |                     |  |
| Scan COM ports up t | o 30                 |                     |  |
|                     |                      |                     |  |
|                     |                      |                     |  |
|                     |                      |                     |  |
|                     |                      |                     |  |

Figura 1

7) En el programa FLIP, en la barra de menú hacer clic en "Settings" -> "Preferences" -> "Hex Format". Definir los parámetros según la Figura 2 y luego hacer clic en "OK".

| refere | nces     | -        | -           |       |              | 190      | X |
|--------|----------|----------|-------------|-------|--------------|----------|---|
| RS232  | Hex F    | ormat    | Time Out/Lo | gging | Connecting,  | (Closing |   |
| HEX OL | utput Fi | le Forma | t 💿 HEX 3   | 86 (  | ) HEX 86     |          |   |
|        |          |          |             |       |              |          |   |
|        |          |          |             |       |              |          |   |
|        |          |          |             |       |              |          |   |
|        |          |          |             |       |              |          |   |
|        |          |          |             |       |              |          |   |
|        |          |          |             |       |              |          |   |
| -      |          |          |             |       |              |          |   |
|        |          |          |             |       |              |          |   |
|        |          | ОК       | Clear       |       | Restore Defa | ults     |   |

Figura 2

 En el programa FLIP, en la barra de menú hacer clic en "Settings" -> "Preferences" -> "Time Out/Logging". Definir los parámetros según la Figura 3 y luego hacer clic en "OK".

| Preferences                                          | X |
|------------------------------------------------------|---|
| RS232 Hex Format Time Out/Logging Connecting/Closing |   |
| Set New Timeout Value 10                             |   |
| Log information to flip.log                          |   |
| OK Clear Restore Defaults                            |   |

Figura 3

9) En el programa FLIP, en la barra de menú hacer clic en "Settings" -> "Preferences" -> "Connecting/Closing". Definir los parámetros según la Figura 4 y luego hacer clic en "OK".

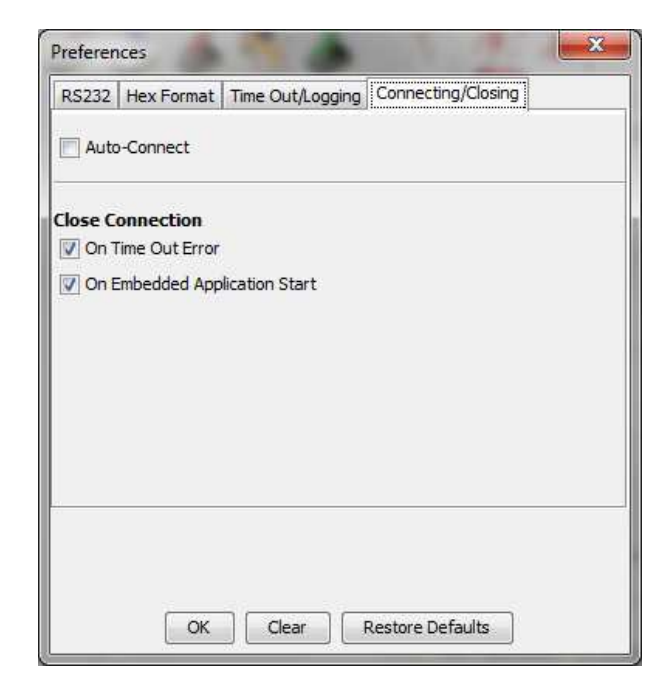

Figura 4

10) En el programa FLIP, en la barra de menú hacer clic en "Settings" -> "Communication" -> "RS232" (Figura 5). Como resultado se despliega el cuadro "RS232-Setup" (Figura 6).

| le buile bevice be              | ings nep                                                        |                                                                                  |
|---------------------------------|-----------------------------------------------------------------|----------------------------------------------------------------------------------|
| 📣 🧟 📋                           | Communication                                                   | RS232 Ctrl+R                                                                     |
| Operations Flow                 | Preferences Ctrl+P<br>Enter Debug Mode Ctrl+D                   | CAN SALAN Ctrl+U                                                                 |
| Imerase                         | Enter Demo Mode Ctrl+D                                          | LPC + s 58 07 EC EF                                                              |
| <ul> <li>Blank Check</li> </ul> | Range 0x0 - 0x8A55<br>Checksum 0x3CC130<br>Reset Before Loading | Device Boot Ids 00 00<br>Hardware Byte 38 OSc I BLJB X2<br>Bootloader Ver. 1.2.0 |
| Program                         | HEX File: 15_36.hex<br>35370 util bytes                         | BSB / EB / SBV DO FF FC                                                          |
| Verify                          | AMEL,                                                           | Security Level FF     O Level 1 O Level 2                                        |
| Run                             | Select EEPROM                                                   | Start Application                                                                |

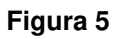

| Port COM1 | •       | Baudrate 57600 |      | Manual Sync |  |
|-----------|---------|----------------|------|-------------|--|
|           | Connect | Disconnect     | Sync | Cancel      |  |
|           | Connect | Disconnect     | Sync | Cancel      |  |

Figura 6

11) En el cuadro "RS232 Setup" del programa FLIP, desplegar la lista de selección "Port" y seleccionar el puerto COM asignado al adaptador. En el ejemplo de la Figura 7, se trata del puerto COM22.

| Port | COM22 | -       | Baudrate | 57600 👻 | Manu  | ual Sync |
|------|-------|---------|----------|---------|-------|----------|
| C    | COM1  |         |          |         |       |          |
| 0    | COM3  | _       |          |         |       |          |
|      | COM22 | CONDECT | Disconne | ect Sv  | nc Ca | ocel     |

Figura 7

Si el puerto no aparece en la lista de selección Port, volver al paso 4 (Settings -> Preferences - > RS232) y aumentar el valor de la opción "Scan COM port up to" de modo que incluya el puerto asignado al adaptador serial (ver Figura 8).

| RS232  | Hex Format     | Time Out/Loggir    | ng Connecting/Closing |  |
|--------|----------------|--------------------|-----------------------|--|
| V ISP  | Hardware Co    | nditions Controlle | ed by Flip            |  |
| RS     | T(DTR) active  | e 🧿 High 🔘         | Low                   |  |
| PS     | EN(RTS) activ  | e 🔿 High 🍥         | Low                   |  |
| Scan C | OM ports up to | 30                 |                       |  |
|        |                |                    |                       |  |
|        | ОК             | Clear              | Restore Defaults      |  |

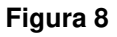

12) En el cuadro "RS232 Setup" del programa FLIP, desplegar la lista de selección "Baud rate" y seleccionar 57600.

Nota: En el cuadro "RS232 Setup", eventualmente puede resultar necesario disminuir la velocidad de la comunicación al controlador a un valor menor que 57600 baudios.

Nota: En el cuadro "RS232 Setup", mantener la selección "Manual Sync" desactivada.

- 13) Encender el controlador.
- 14) En el cuadro "RS232 Setup" del programa FLIP hacer clic en "Connect". Como resultado, el programa habilita la modificación de las opciones de la ventana principal, indicando que la comunicación con el controlador está establecida (Figura 9).

| C:\Users\fernandob\De                                                                                                    | sktop\15_36.hex                         |                                           |
|----------------------------------------------------------------------------------------------------|-----------------------------------------|-------------------------------------------|
| File Buffer Device Settin                                                                                                    | igs Help                                |                                           |
|                                                                                                    | í 👶 📥 🎨 📥                               | 🐚 🖄 🍲                                     |
| - Operations Flow                                                                                                    | FLASH Buffer Information                | AT89C51ID2<br>Signature Bytes 58 P7 EC EF |
| Image: Image of the second second | Range 0x0 - 0x8A55                      | Device Boot Ids 00 00                     |
| Blank Check                                                                                                    | Checksum 0x3CC130                       | Hardware Byte 38 Osc V BLJB X2            |
|                                                                                                    | Reset Before Loading                    | Bootloader Ver. 1.2.0                     |
| Program                                                                                                    | HEX File: 15_36.hex<br>35370 util bytes | BSB / EB / SBV 00 FF FC                   |
| 🚳 🔽 Verify                                                                                                    | AIMEL                                   | Security Level                            |
|                                                                                                    |                                         |                                           |
| Run                                                                                                    | Select EEPROM                           | Start Application                         |
|                                                                                                    |                                         | COM22 - 57600                             |

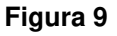

15) En la ventana principal del programa FLIP, en el cuadro AT89C51ID2 activar las opciones "BLJB", "X2", "Level 0" y "Reset" (Figura 9). Si la opción "Level 0" no estaba activa, se despliega el cuadro de la Figura 10. Si se hace clic en "Yes", el programa borrará la memoria y volverá a la ventana principal.

| Security Level Chan   | ge                                              | × |
|-----------------------|-------------------------------------------------|---|
| This operation requir | es the FLASH memory to be <mark>e</mark> rased. |   |
| Do you want to proc   | eed?                                            |   |
| Do not show me        | this message next time.                         |   |
|                       | Yes                                             |   |
|                       |                                                 |   |

Figura 10

- 16) En el programa FLIP, en la barra de menú hacer clic en "File" -> "Load Hex File". Seleccionar el archivo con extensión HEX en la carpeta generada en el paso 1.
- 17) En la ventana principal del programa FLIP, en el cuadro "Operations Flow" activar las opciones "Erase", "Blank Check", "Program" y "Verify" (Figura 9).
- 18) En la ventana principal del programa FLIP, hacer clic en el botón "Run". Se inicia la escritura del programa en el controlador.

Nota:

No se debe desconectar la alimentación del controlador ni el adaptador en el proceso de escritura del programa. Si la programación no se ejecuta en forma exitosa, el microcontrolador puede quedar inservible y la única solución es reemplazarlo.

19) En la ventana principal del programa FLIP, hacer clic en "Start Application" para iniciar la ejecución del firmware.

# ANEXO I: DETERMINACION DEL PUERTO SERIAL ASIGNADO AL ACP36

Se describen los pasos para determinar el puerto COM asignado a un cable USB-RS232 en un PC Windows XP o Windows 7.

Nota: En caso que se usa un cable USB-RS232, el sistema asigna siempre el mismo puerto COMx a un mismo puerto USB.

### Windows XP

- 1) Insertar el cable USB-RS232 en un puerto USB.
- 2) Haciendo clic derecho sobre "Mi PC" seleccionar "Propiedades" (Figura 11).

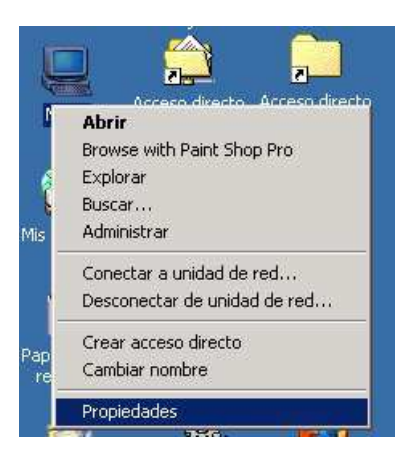

Figura 11

3) En diálogo "Propiedades del sistema", hacer clic sobre pestaña "Hardware" (Figura 12).

| - Acistant | e para hardware                                                              |                                                                                                    |
|------------|------------------------------------------------------------------------------|----------------------------------------------------------------------------------------------------|
| Sisteri    | El Asistente para hardv<br>reparar, desconectar, e                           | ware le ayuda a instalar, desinstalar,<br>expulsar y configurar su hardware.                                             |
|            |                                                                              | Asistente para hardware                                                                                                  |
| Adminis    | rador de dispositivos                                                        |                                                                                                    |
|            | El Administrador de dis<br>dispositivos de hardwa<br>usarlo para cambiar las | positivos muestra una lista de todos los<br>re instalados en su equipo. Puede<br>s propiedades de cualquier dispositivo. |
| Ein        | ma de controladores                                                          | Administrador de dispositivos                                                                                            |
| - Perfiles | de hardware                                                                  |                                                                                                    |
| Ð          | Los perfiles de hardwa<br>almacenar diferentes c                             | re le ofrecen una forma de definir y<br>onfiguraciones de hardware.                                                      |
|            |                                                                              | Perfiles de hardware                                                                                                    |

Figura 12

4) En la pestaña "Hardware", hacer clic sobre "Administrador de dispositivos" (Figura 13).

| opiedade                | s del sistema                                                                     |                                                                                                    | ?     |
|-------------------------|-----------------------------------------------------------------------------------|----------------------------------------------------------------------------------------------------|-------|
| General   I             | dentificación de red Haro                                                         | dware Perfiles de usuario Avanza                                                                                    | do    |
|                         |                                                                                   |                                                                                                    |       |
| Asistent                | e para hardware                                                                   |                                                                                                    |       |
|                         | El Asistente para hardw.<br>reparar, desconectar, e:                              | are le ayuda a instalar, desinstalar,<br>xpulsar y configurar su hardware.                                          |       |
|                         |                                                                                   | Asistente para hardware                                                                                             |       |
| Adminis                 | trador de dispositivos                                                            |                                                                                                    |       |
|                         | El Administrador de disp<br>dispositivos de hardware<br>usarlo para cambiar las j | ositivos muestra una lista de todos lo<br>e instalados en su equipo. Puede<br>propiedades de cualquier dispositivo. | S     |
| Eir                     | ma de controladores                                                               | Administrador de dispositivos                                                                                       |       |
| - Perfiles              | de hardware                                                                       |                                                                                                    |       |
| $\overline{\mathbf{Q}}$ | Los perfiles de hardware<br>almacenar diferentes co                               | e le ofrecen una forma de definir y<br>nfiguraciones de hardware.                                                   |       |
|                         |                                                                                   | Perfiles de hardware                                                                                                |       |
|                         |                                                                                   |                                                                                                    |       |
|                         | Ac                                                                                | eptar Cancelar Ap                                                                                                   | ligar |

Figura 13

5) En la ventana "Administrador de dispositivos", expandir "Puertos (COM & LPT)" (Figura 14).

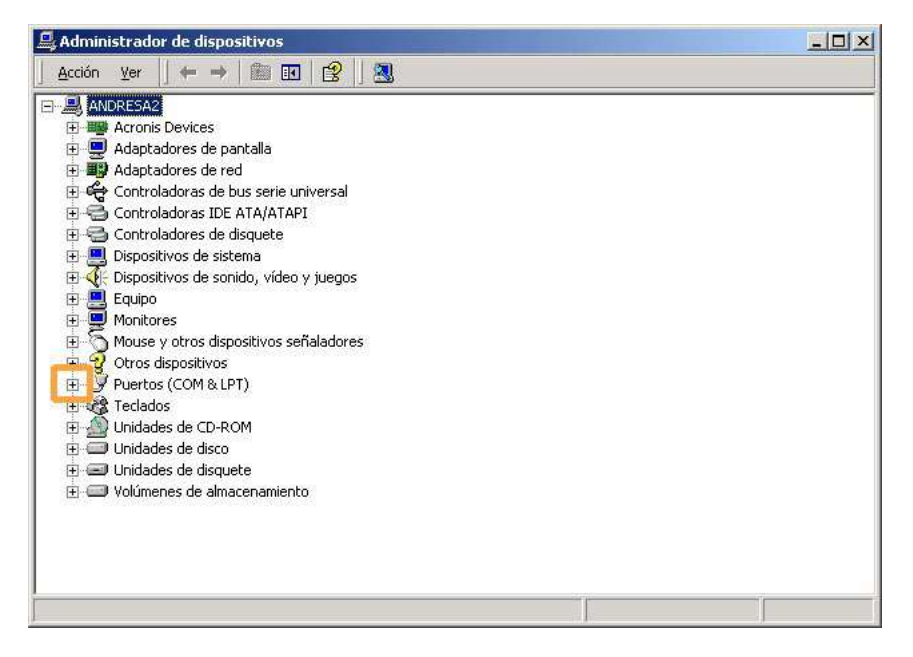

Figura 14

 El puerto serial asignado es el puerto "COMXX" del ítem "Prolific USB-to-Serial Comm Port (COMXX)", siendo XX un número. En la Figura 15, "Prolific USB-to-Serial Comm Port (COM5)", corresponde al COM5.

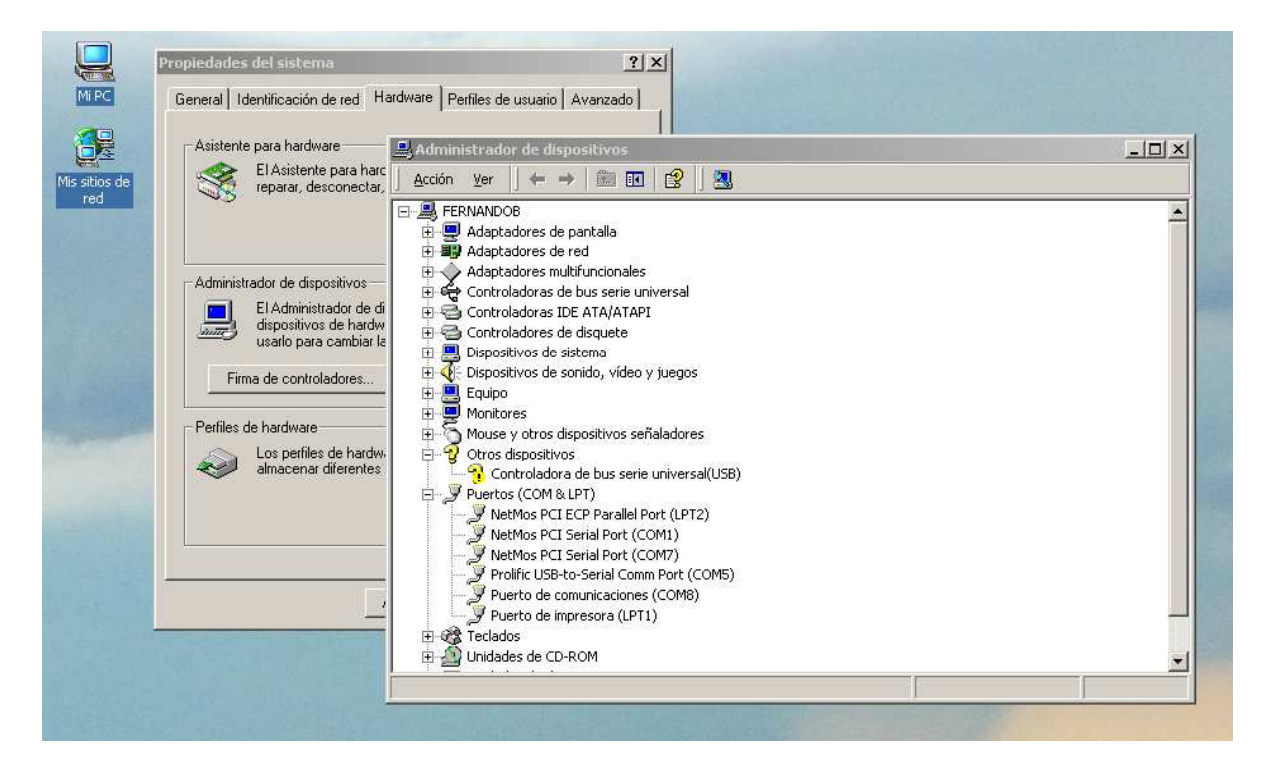

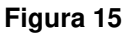

## Windows 7

- 1) Insertar el cable USB-RS232 en un puerto USB.
- 2) Hacer clic en "Iniciar" y luego en "Panel de Control" (Figura 16).

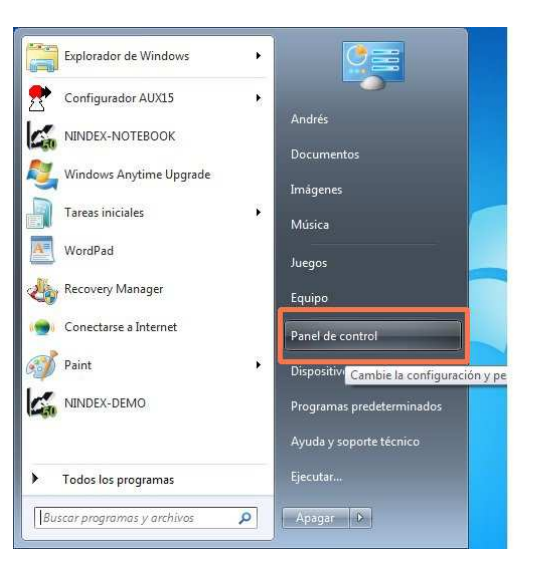

Figura 16

3) Hacer clic en "Hardware y sonido" (Figura 17).

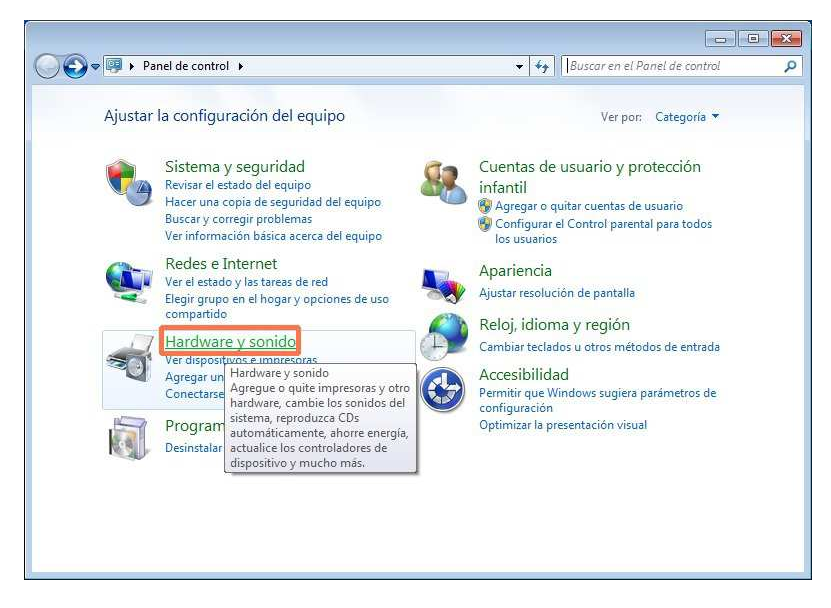

Figura 17

4) Hacer clic en "Administrador de dispositivos" (Figura 18).

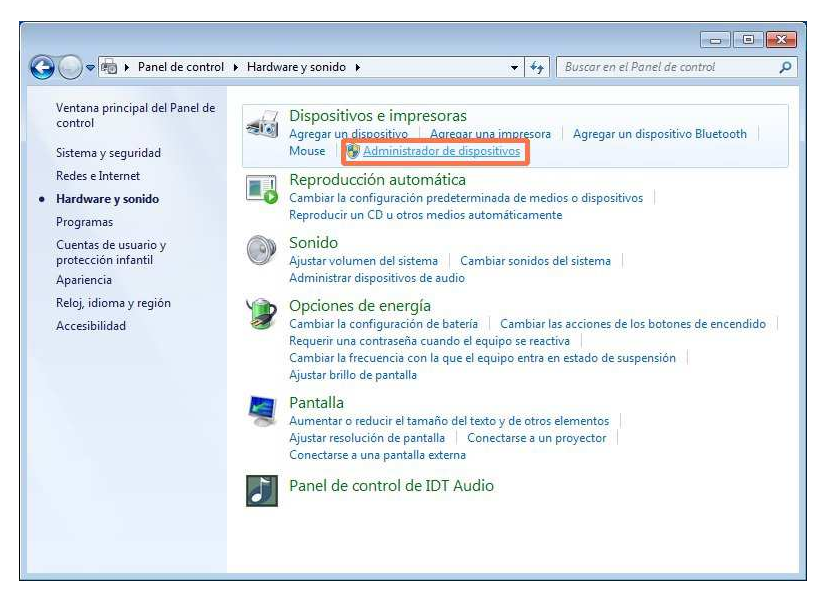

Figura 18

5) Expandir "Puertos (COM y LPT)", según se indica en la Figura 19.

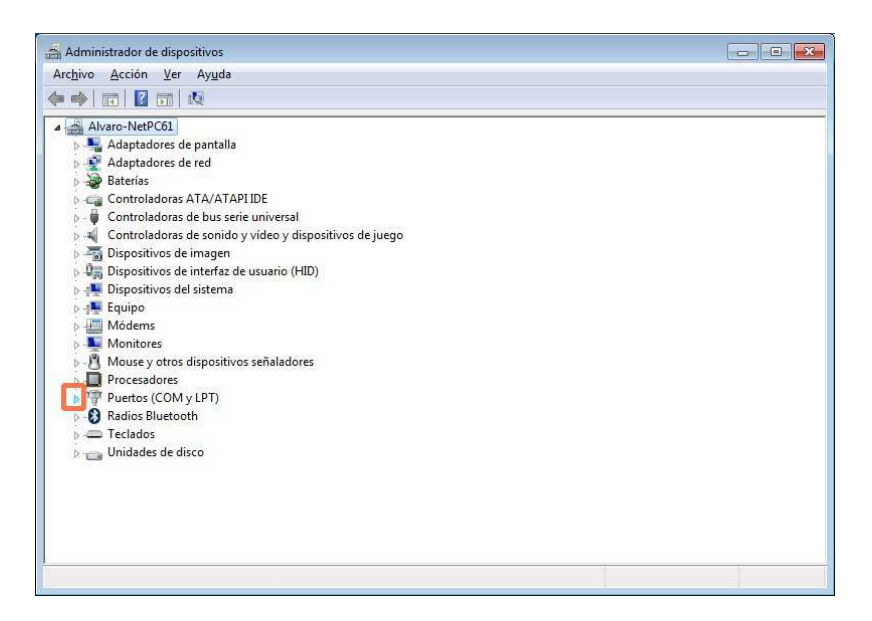

Figura 19

 El puerto serial asignado es el puerto "COMXX" del ítem "Prolific USB-to-Serial Comm Port (COMXX)", siendo XX un número. Por ejemplo, "Prolific USB-to-Serial Comm Port (COM5)", corresponde al COM5.

# ANEXO II: DETERMINACION DEL PUERTO SERIAL ASIGNADO AL ATTL/USB-F

Se describen los pasos para determinar el puerto COM asignado a un adaptador ATTL/USB-F en un PC Windows XP o Windows 7.

Nota: Para un adaptador ATTL/USB-F específico, el PC asignará un único puerto COMx, independiente del puerto USB. Este puerto puede cambiar de un PC a otro.

## Windows XP

- 7) Insertar el adaptador ATTL/USB-F en un puerto USB.
- 8) Haciendo clic derecho sobre "Mi PC" seleccionar "Propiedades" (Figura 20).

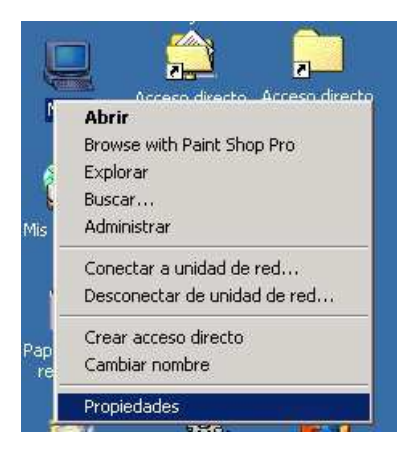

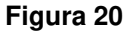

9) En diálogo "Propiedades del sistema", hacer clic sobre pestaña "Hardware" (Figura 21).

| - Acistant             | e para hardware                                                              |                                                                                                    |  |
|------------------------|------------------------------------------------------------------------------|----------------------------------------------------------------------------------------------------|--|
| Sisteri                | El Asistente para hardv<br>reparar, desconectar, e                           | vare le ayuda a instalar, desinstalar,<br>expulsar y configurar su hardware.                                             |  |
|                        |                                                                              | Asistente para hardware                                                                                                  |  |
| Adminis                | rador de dispositivos                                                        |                                                                                                    |  |
|                        | El Administrador de dis<br>dispositivos de hardwa<br>usarlo para cambiar las | positivos muestra una lista de todos los<br>re instalados en su equipo. Puede<br>s propiedades de cualquier dispositivo. |  |
| Eirma de controladores |                                                                              | Administrador de dispositivos                                                                                            |  |
| - Perfiles             | de hardware                                                                  |                                                                                                    |  |
| Ð                      | Los perfiles de hardwa<br>almacenar diferentes c                             | re le ofrecen una forma de definir y<br>onfiguraciones de hardware.                                                      |  |
|                        |                                                                              | Perfiles de hardware                                                                                                    |  |

Figura 21

10) En la pestaña "Hardware", hacer clic sobre "Administrador de dispositivos" (Figura 22).

| aeneral   I            | dentificación de red Ha                                                        | rdware Perfiles de usuario Avanzado                                                                                    |
|------------------------|--------------------------------------------------------------------------------|----------------------------------------------------------------------------------------------------|
| 10                     |                                                                                |                                                                                                    |
| Asistent               | e para hardware                                                                |                                                                                                    |
|                        | El Asistente para hardw<br>reparar, desconectar, e                             | vare le ayuda a instalar, desinstalar,<br>expulsar y configurar su hardware.                                           |
|                        |                                                                                | Asistente para hardware                                                                                                |
| Administ               | trador de dispositivos                                                         |                                                                                                    |
|                        | El Administrador de disp<br>dispositivos de hardwar<br>usarlo para cambiar las | positivos muestra una lista de todos los<br>re instalados en su equipo. Puede<br>propiedades de cualquier dispositivo. |
| Eirma de controladores |                                                                                | Administrador de dispositivos                                                                                          |
| - Perfiles             | de hardware                                                                    |                                                                                                    |
| Ð                      | Los perfiles de hardwar<br>almacenar diferentes co                             | e le ofrecen una forma de definir y<br>onfiguraciones de hardware.                                                     |
|                        |                                                                                | Perfiles de hardware                                                                                                   |
|                        |                                                                                |                                                                                                    |

Figura 22

11) En la ventana "Administrador de dispositivos", expandir "Puertos (COM & LPT)" (Figura 23).

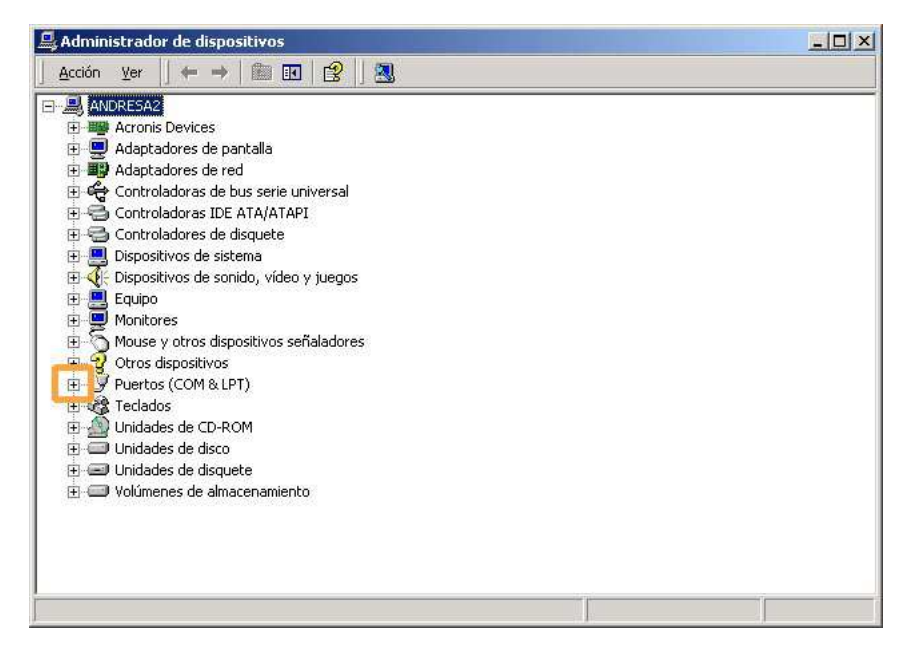

Figura 23

12) El puerto serial asignado es el puerto "COMXX" del ítem "USB Serial Port (COMXX)", siendo XX un número. En la Figura 24, "USB Serial Port (COM3)", corresponde al COM3.

| 🚇 Administrador de dispositivos                                                                                                    |  |
|----------------------------------------------------------------------------------------------------|--|
| Archivo <u>A</u> cción <u>V</u> er Ayuda                                                                                                    |  |
|                                                                                                    |  |
| Adaptadores de pantalla     Adaptadores de red     Controladoras de bus serie universal (USB)     Controladoras IDE ATA/ATAPI     Controladoras IDE ATA/ATAPI     Controladores de disquete     Dispositivos de sonido, vídeo y juegos     Equipo     Mouse y otros dispositivos señaladores     Vorso dispositivos     Procesadores     Verto de comunicaciones (COM1)     Verto de impresora ECP (LPT1)     Verto de impresora ECP (LPT1)     Verto de impresora ECP (LPT1)     Verto de de disco     Unidades de disco     Unidades de disco     Unidades de disco     Unidades de discuete |  |

Figura 24

## Windows 7

- 7) Insertar el cable ATTL/USB-F en un puerto USB.
- 8) Hacer clic en "Iniciar" y luego en "Panel de Control" (Figura 25).

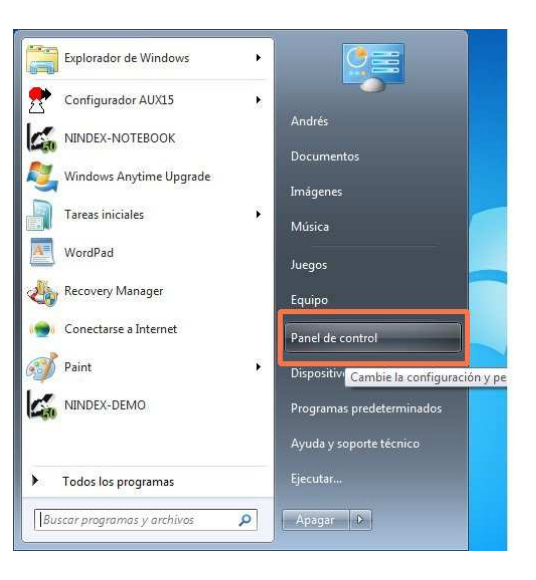

Figura 25

9) Hacer clic en "Hardware y sonido" (Figura 26).

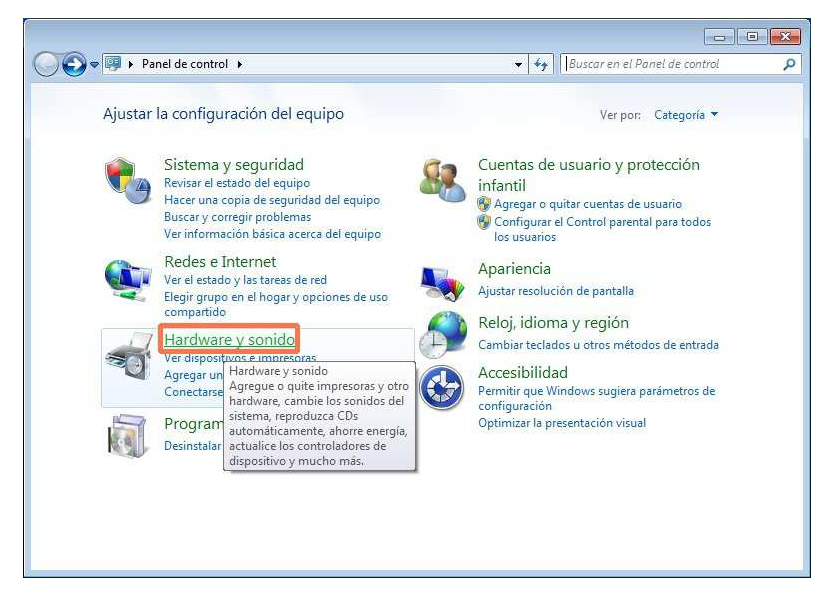

Figura 26

10) Hacer clic en "Administrador de dispositivos" (Figura 27).

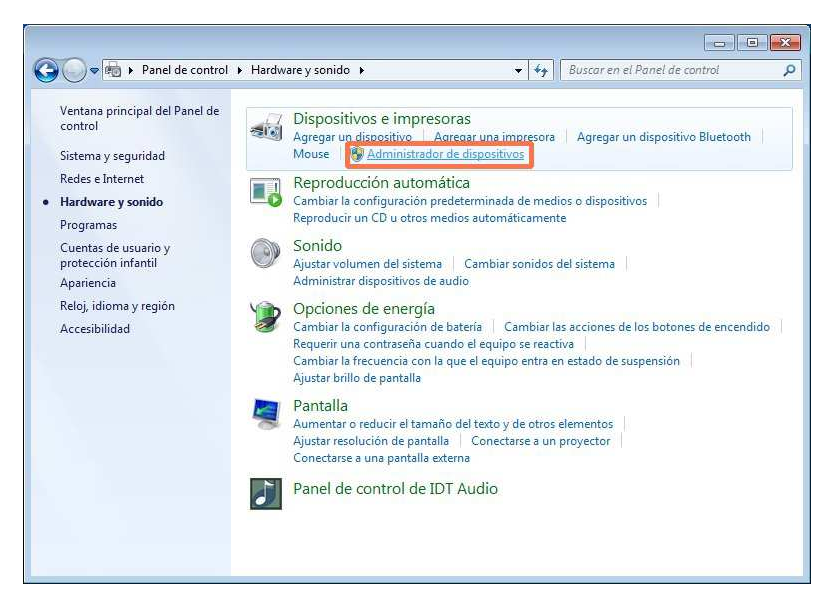

Figura 27

11) Expandir "Puertos (COM y LPT)", según se indica en la Figura 28.

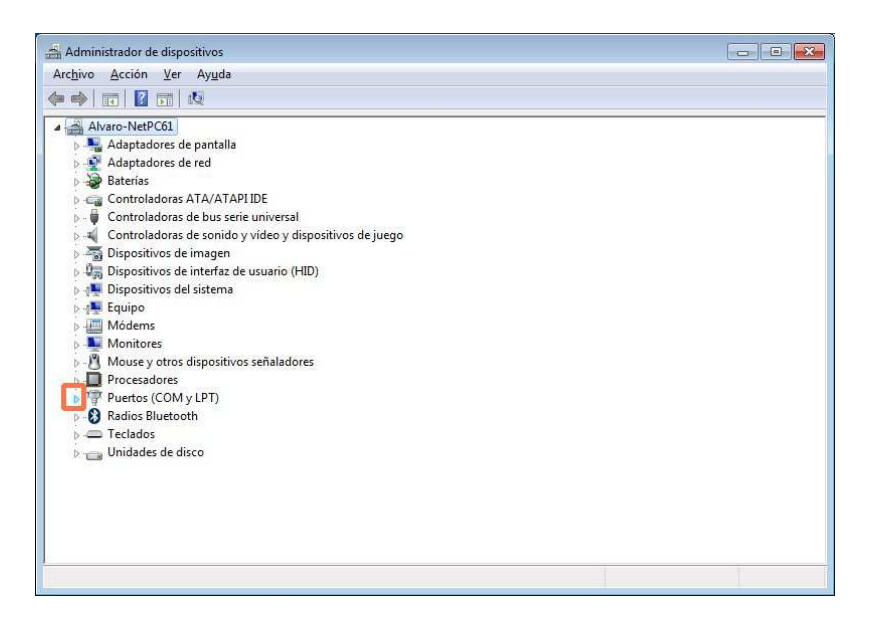

Figura 28

12) El puerto serial asignado es el puerto "COMXX" del ítem "USB Serial Port (COMXX)", siendo XX un número. Por ejemplo, "USB Serial Port (COM3)", corresponde al COM3.